## 修繕依頼(注文)書の作成 (オーナー用)

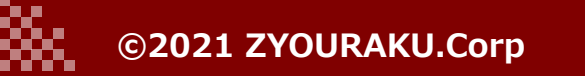

## J-SYSTEM USER's MANUAL

## 修繕依頼書の作成

|               | _             |                       |                      |                   |                |               |            |                |          |   |                       |
|---------------|---------------|-----------------------|----------------------|-------------------|----------------|---------------|------------|----------------|----------|---|-----------------------|
| S I-SYSTEM    |               |                       |                      |                   |                |               |            |                |          |   |                       |
| ++===         | キーワー          | ~                     | <b>…</b>             | $\sim$ iii        | 林賢次            |               | シのみ表示 🔽 完了 | 以外を表示          |          | 1 | . 退去管理を選択します。対象案件の右端の |
| 林賀次           | リセット          | 表示                    |                      |                   |                |               |            |                |          |   | ▶ ボタンを押下します。          |
|               | 浪士口           | 退土立会口哄 却幼老女           | the pt               | 1-24              | 谷田 今 村 切 火 井   |               | 物件+_+_     | 々話寺新           | _        |   |                       |
| 株式会社ウッズ・プラ    | 2021-12-31    | 2021-10-30 10:00 洗沢栄一 | ******<br>・ 小牧マンションA | <b>认成</b><br>CL完了 | 自理要社型目1<br>林賢次 | 明智光秀          | 100HFパーリー  | 音裡書類<br>退 CL 見 | È 🙀 🔼    |   |                       |
| ③ パートナー管理 ▲   |               |                       |                      |                   | 株式会社ウッス・フ      | ラン ABC株式会社    |            |                | N        |   |                       |
| - アカウント管理     |               |                       |                      | «                 | 1 »            |               |            |                | 47       |   |                       |
| ■ 物件管理        |               |                       |                      |                   |                |               |            |                | ~        |   |                       |
| ヨ 間取り管理       |               |                       |                      |                   |                |               |            |                |          |   |                       |
| 副 契約管理        |               |                       |                      |                   |                |               |            |                |          |   |                       |
| トークルーム        |               |                       |                      |                   |                |               |            |                |          |   |                       |
|               |               |                       |                      |                   |                |               |            |                |          |   |                       |
|               |               |                       |                      |                   |                |               |            |                |          |   |                       |
| ▶ 退去管埋        |               |                       |                      |                   |                |               |            |                |          |   |                       |
|               |               |                       |                      |                   |                |               |            |                |          |   |                       |
|               |               |                       |                      |                   |                |               |            |                |          |   |                       |
| J-SYSTEM      | 申請受理          | 確定 CL作成 契約者様 CL消      | 約) CL完了 修繕依          | 頼 報告書 完了          |                |               |            |                |          | 2 | . チェックリストが表示されます。上段に契 |
| 林賢次           |               |                       |                      | , , ,             |                |               |            |                |          |   | 約情報や立会日、中段には、退去立会の際   |
| <u></u> )     | 契約者情報         |                       |                      |                   |                |               |            |                |          |   | に記録された情報が間取り図上に表示され   |
| 株式会社ウッズ・プラ    | 物件            | 愛知県小牧市久保一色東小牧         | マンションA101            |                   | 契約者            | 渋沢栄一          |            |                |          |   | まり。                   |
| 🔉 ダッシュボード     | 入居者           | 渋沢栄一<br>              |                      |                   | 入居日            | 2021年06月01日   |            |                |          |   | 下にスクロールします。           |
| - 会社情報        | 解約日           | 2021年12月31日           |                      |                   | 契約期間           | 0年7ヶ月3日(213日) |            |                |          |   |                       |
| ③ パートナー管理     | 立会日           | 2021年10月30日 10:00     |                      |                   |                |               |            |                |          |   |                       |
| ▲ アカウント管理     |               |                       |                      |                   |                |               |            |                |          |   |                       |
| <b>用</b> 物件管理 | チェックリン        | スト作成                  |                      |                   |                |               |            |                |          |   |                       |
| 田 間取り管理       | ★:入居者pt       | ●:入居者pt採用 ■:業者pt登録    |                      |                   |                |               |            |                |          |   |                       |
| 国 契約管理        |               |                       |                      |                   |                |               |            |                |          |   |                       |
| < トークルーム      |               |                       |                      | LD                | ( <b>+</b> )   | ッチン浴室         |            | _              |          |   |                       |
| ★ 修繕一覧        |               |                       | _                    |                   |                |               | ·          |                |          |   |                       |
| ▶ 退去管理        |               |                       |                      |                   |                |               |            |                |          |   |                       |
|               |               |                       |                      |                   |                |               |            |                |          |   |                       |
|               |               |                       |                      |                   |                |               |            |                |          |   |                       |
| S J-SYSTEM    |               |                       |                      |                   |                |               | 入居者負担額     | 十一ナー負担額        | 合計       | 3 | . 「修繕依頼作成」を押下します。     |
| 林賢次           |               |                       |                      |                   |                | 小計            | ¥0         | ¥101,500       | ¥101,500 |   |                       |
| <u> </u>      |               |                       |                      |                   |                | 消費税額          | ¥0         | ¥10,150        | ¥10,150  |   |                       |
| 株式会社ウッズ・プラ    |               |                       |                      |                   |                | 和新春日          | ¥U         | ¥111,650       | ¥111,650 |   |                       |
| ∞ ダッシュボード     | 承認取消          |                       |                      |                   |                |               |            | 戻る             | 修繕依整作成   |   |                       |
| <b>■</b> 会社情報 |               | •                     |                      |                   |                |               |            | _              | <u> </u> |   |                       |
| ③ パートナー管理     | 修正履歷          |                       |                      |                   |                |               |            |                |          |   |                       |
| アカウント管理       |               |                       |                      |                   |                |               |            |                |          |   |                       |
|               | 日付ぼ           | 編集者内容                 |                      |                   |                |               |            |                |          |   |                       |
|               |               |                       |                      |                   |                |               |            |                |          |   |                       |
|               |               |                       |                      |                   |                |               |            |                |          |   |                       |
| J-SYSTEM      | 申請受理          | 音確定 CL作成 又約者様 CL業     | 新 CL完了 》修繕依          | 類 報告書 完了          |                |               |            |                |          | 4 | . 修繕を依頼する情報を入力します。    |
| 林賢次           | 依頼情報          |                       |                      |                   |                |               |            |                |          |   | 担当業者                  |
|               | D. WEATER THE |                       |                      |                   |                |               |            |                |          |   | 担当者                   |
| 休式会在リッズ・フラ    | 物件            | 小牧マンションA              |                      |                   | 号室             | 101           |            |                |          |   | 作業完了予定日               |

| 💁 ダッシュボード                                                    | <b>担当業者</b> ABC株                                  | 朱式会社  | \$ |    |     |    |      |    |    | 担当者 | 明智光秀 | • |  |  |
|--------------------------------------------------------------|---------------------------------------------------|-------|----|----|-----|----|------|----|----|-----|------|---|--|--|
| <b>一</b> 会社情報                                                | 作業完了予定                                            |       |    |    |     |    |      |    |    |     |      |   |  |  |
| ③ パートナー管理                                                    |                                                   |       |    |    |     |    |      |    |    |     |      |   |  |  |
| <ul> <li>アカウント管理</li> <li>m</li> <li>m</li> <li>m</li> </ul> |                                                   |       |    |    |     |    |      |    |    |     | _    |   |  |  |
| 日間取り管理                                                       | <ul><li>チェックリスト作成</li><li>★:入居者pt ●:入居者</li></ul> | '予定   | ÷  |    |     |    |      |    |    |     | 1    |   |  |  |
| <b>同</b> 切約等册                                                |                                                   |       | <  |    | 11月 | •  | 2021 |    | >  |     |      |   |  |  |
|                                                              |                                                   |       | 日  | 月  | 火   | 水  | 木    | 金  | ±  |     |      |   |  |  |
|                                                              |                                                   | リス    | 31 | 1  | 2   | 3  | 4    | 5  | 6  |     |      |   |  |  |
|                                                              |                                                   |       | 7  | 8  | 9   | 10 | 11   | 12 | 13 |     | 1    |   |  |  |
|                                                              |                                                   | 者pt ( | 14 | 15 | 16  | 17 | 18   | 19 | 20 |     |      |   |  |  |
|                                                              |                                                   |       | 21 | 22 | 23  | 24 | 25   | 26 | 27 |     |      |   |  |  |
|                                                              |                                                   |       | 28 | 29 | 30  | 1  | 2    | 3  | 4  |     |      |   |  |  |
|                                                              |                                                   |       | 5  | 6  | 7   |    | 9    | 10 | 11 |     |      |   |  |  |
|                                                              |                                                   |       |    |    |     |    |      |    |    |     |      |   |  |  |
|                                                              |                                                   |       |    |    |     |    |      |    |    |     |      |   |  |  |

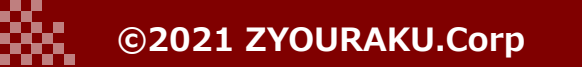

| ③ パートナー管理                                                      | NO修繕箇所                                                                                   | 償却残日数 修繕内容                                                                                 | 備考数                                    | 改量 単位 単                           | 自任 負担割合           | 入居者負担額 オーナー負担                      | 頂 総    |                                               |  |
|----------------------------------------------------------------|------------------------------------------------------------------------------------------|--------------------------------------------------------------------------------------------|----------------------------------------|-----------------------------------|-------------------|------------------------------------|--------|-----------------------------------------------|--|
| 🏝 アカウント管理                                                      | 1 廊下/北/壁/クロス (レギュラー)                                                                     | 0日/100日 修繕                                                                                 | •                                      | 1 m 5                             | 00 0% : 100%      | ¥0 ¥5                              | 0      | 5. 下にスクロールし、「修繕を依頼する」を                        |  |
| <b>一一</b> 物件管理                                                 | <ol> <li>2 LD/南/床/フローリング (パイン材)</li> <li>2 WC/ろの他(窓/ガラフ (お子ちり)</li> </ol>                | 0日/10日 修繕                                                                                  |                                        | 1 式 25<br>1 <del>ゴ</del> 76       | ,000 0% : 100%    | ¥0 ¥25,0                           | 0      | 押下します。                                        |  |
| 田 間取り管理                                                        | 3 WOREDBAD/19X (HE) 800/<br>▲                                                            |                                                                                            |                                        | 1 22 70                           | ,000 078 . 10078  | +0 +70,0                           | •      |                                               |  |
| <b>唱</b> 契約管理                                                  |                                                                                          |                                                                                            |                                        |                                   | 入居者負担額            | オーナー負担額 合                          | t      |                                               |  |
| 🗣 トークルーム                                                       |                                                                                          |                                                                                            |                                        | 小計                                | ¥0                | ¥101,500 ¥                         | 01,500 |                                               |  |
| く 修繕一覧                                                         |                                                                                          |                                                                                            |                                        | 川首祝4<br>松苑                        | ₹U<br>¥0          | ¥10,150                            | 11,150 |                                               |  |
| <b>四</b> • 退去管理                                                |                                                                                          |                                                                                            |                                        | 7-24 BR                           | +0                | +111,000 +                         | 11,000 |                                               |  |
|                                                                | 依頼を却下する                                                                                  |                                                                                            |                                        |                                   |                   | キャンセル 修繕を                          | 頼する    |                                               |  |
| ¥.<br>(<br>(<br>*                                              | 修結依頼 業者名 担当者名様に修繕依頼を行 ールにてご連絡いたします。 よろしいですか? <ul> <li>発注書</li> <li>原状回復報告書</li> </ul>    | い、管理会社・立会業者・フ                                                                              | -<br>-<br>ナーの各担当者<br>依頼し               | 「小以下の書」<br>して送信                   | 類を添付しメ            |                                    |        | 6. 「依頼して送信」を押下すると、修繕依頼<br>書が指定した業者にメール送信されます。 |  |
| 😚 J-SYSTEM                                                     |                                                                                          |                                                                                            | 林賢次                                    | \$ ■ 自分バ                          | トンのみ表示 🗹 完了       | 以外を表示                              |        | 7.一覧表示に戻りますと状況が修繕依頼に変<br>わっています。              |  |
| 林賢次<br>マイページ<br>株式会社ウッズ・ブラ<br>● ダッシュボード<br>■ 会社情報<br>⑤ パートナー管理 | リセット     表示       退去日     退去立会日時     契約者名       2021-12-31     2021-10-30 10:00     渋沢栄一 | <ul> <li>物件</li> <li>状況</li> <li>小坂マンションA</li> <li>修器</li> <li>状況</li> <li>(修器)</li> </ul> | t理会社担当者<br>林賢次<br>式会社のツズ・ブラン…<br>x 1 ≫ | <b>立会業者担当者</b><br>明智光秀<br>ABC模式会社 | 物件オーナー<br>各種<br>退 | 各種書類<br>選 CL 見 注 等<br>書類<br>CL 見 注 |        | 8. 注文書や原状回復工事報告書がダウンロードできます。                  |  |

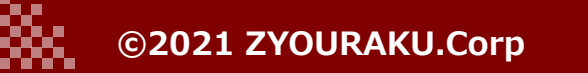

880°